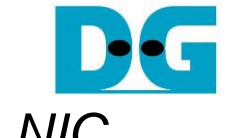

# FPGA setup for TOE100G-IP on Silicom NIC

| 1 | Overview                                                       | 1  |
|---|----------------------------------------------------------------|----|
| 2 | Silicom NIC with TOE100G-IP setup                              | 3  |
| 3 | Test environment setup when the target uses 100G standard NIC  | 9  |
| 4 | Test environment setup when the target uses TOE100G-IP on FPGA | 10 |
| 5 | Revision History                                               | 13 |

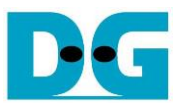

## FPGA setup for TOE100G-IP on Silicom NIC

Rev1.0 7-Jul-23

### 1 Overview

This document describes how to setup Silicom fb2CGhh@KU15P NIC that is plugged-in to the host system and how to prepare the test environment for running TOE100G-IP with DMA feature demo on the Silicom NIC. PacketMover FPGA Acceleration platform by Silicom is used as a based design of this demo. TOE100G-IP by Design Gateway is implemented in the user logic area of this platform. With our TOE100G-IP integration on the platform, it allows the standard NIC feature and also the high-speed TCP/IP on 100Gb connection through our IP.

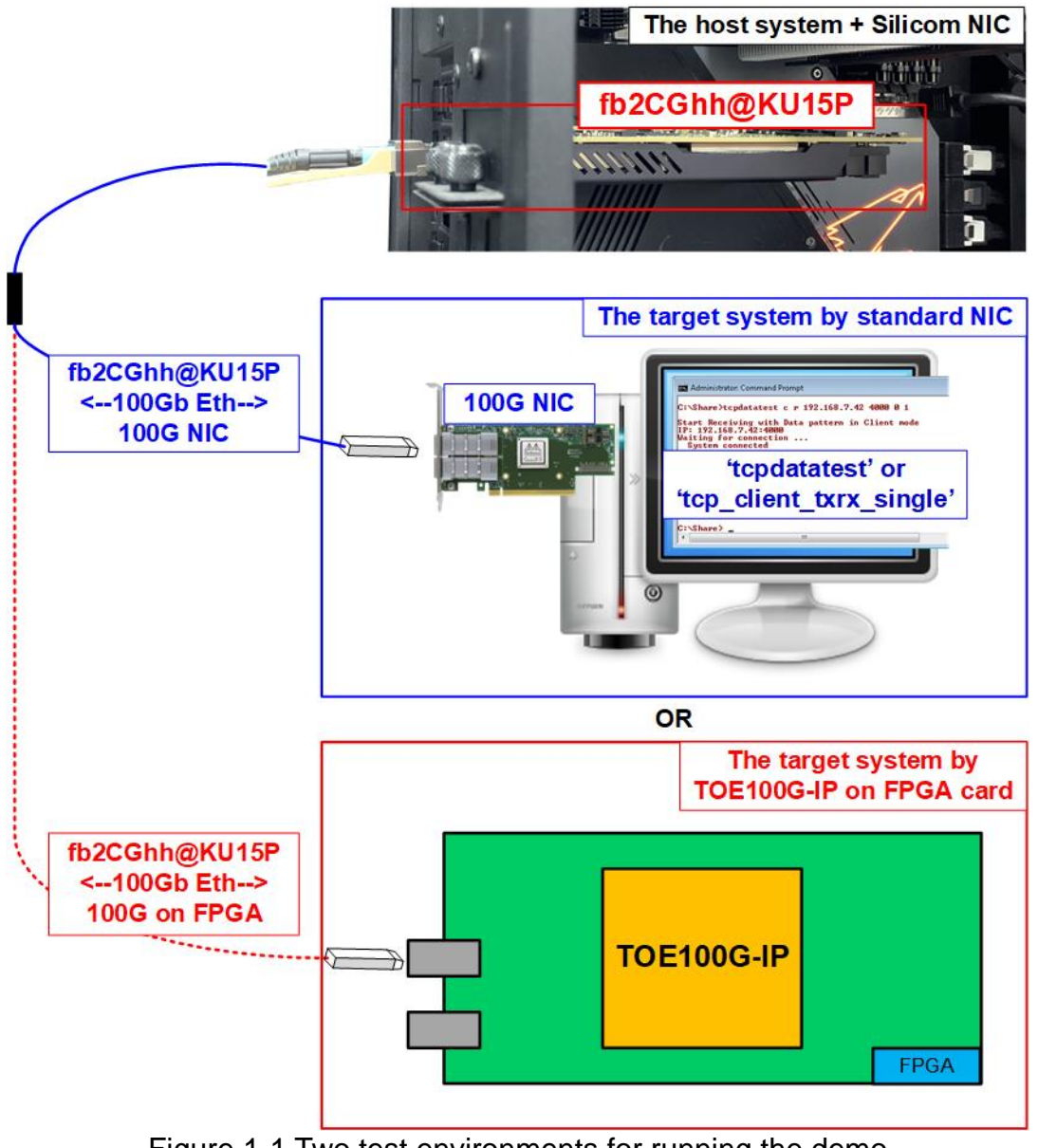

Figure 1-1 Two test environments for running the demo

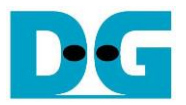

Figure 1-1 shows the test environment to transfer the data on 100G Ethernet of this demo system. The first side of 100G Ethernet is the host system with Silicom NIC that includes TOE100G-IP. While another side of 100G Ethernet is the target system which may be Test PC with standard NIC or TOE100G-IP on the FPGA platform. When the target system uses the standard NIC, the test performance is not good and less than peak bandwidth of 100G Ethernet connection. While using TOE100G-IP on FPGA card to be the target system, the test performance can show the peak performance of 100G Ethernet connection.

For the first test environment, the example software applications to run on the target system that uses standard NIC are also provided by Design Gateway on both Windows OS and Ubuntu OS, i.e., "tcpdatatest" for half-duplex test and "tcp\_client\_txrx\_single" for full-duplex test. For the second test environment, there are many reference designs of TOE100G-IP that are run on many FPGA cards provided on our website. Please see more details from following links.

TOE100G-IP Standard demo on Xilinx standalone board <u>https://dgway.com/products/IP/TOE100G-IP/dg\_toe100gip\_cpu\_refdesign\_xilinx.pdf</u>

TOE100G-IP Multi-session demo on Xilinx board https://dgway.com/products/IP/TOE100G-IP/dg\_toe100gip\_cpu\_4ss\_refdesign\_xilinx.pdf

In the document, topic 2 shows the procedure to setup the system with Silicom NIC plugged in and to run the demo on the card. Topic 3 shows the hardware setup on the target system by using the 100G standard NIC. Finally, topic 4 shows the hardware setup on the target system by using TOE100G-IP demo on FPGA card. More details of each topic are described as follows.

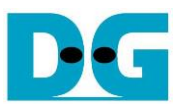

## 2 Silicom NIC with TOE100G-IP setup

Before getting started, please prepare the release stuff of "Silicom PacketMover platform" version 1.4.0. More details about the platform can be checked from Silicom website by the following link. <u>https://www.silicom.dk/product-details/packetmover-fpga-acceleration/</u>

Follow the instruction that is described in "readme.txt" in the Silicom release stuff to build the driver, install the driver, and verify the standard NIC function of the Silicom card.

<u>Note</u>: After finishing Silicom card system preparation, please confirm that the logical name of two Ethernet connections on Silicom NIC are "feth0" and "feth1", as described in topic "Driver Load and Verification" in "readme.txt". The demo software uses this logical name for running the test.

Design Gateway provides an archive file which is needed for running the demo. Extract the file and move "download" folder to directory path, "/1\_4\_0/sw/PacketMover\_SW\_1\_4\_0/". In "download" directory, it consists of two files – "multcp\_dma\_silicom\_exe" (test application of TOE100G-IP demo on Silicom NIC) and "tivoli\_wolfsburg\_2x100g\_dgTOEIP.bit" (FPGA configuration file for downloading to Silicom NIC).

The system with Silicom NIC consists of two hardwares, as shown in Figure 2-1.

- Silicom card: fb2CGhh@KU15P card
- Host system by PC that installs Ubuntu 20.04 LTS Server OS (Kernel version: 5.4.0)

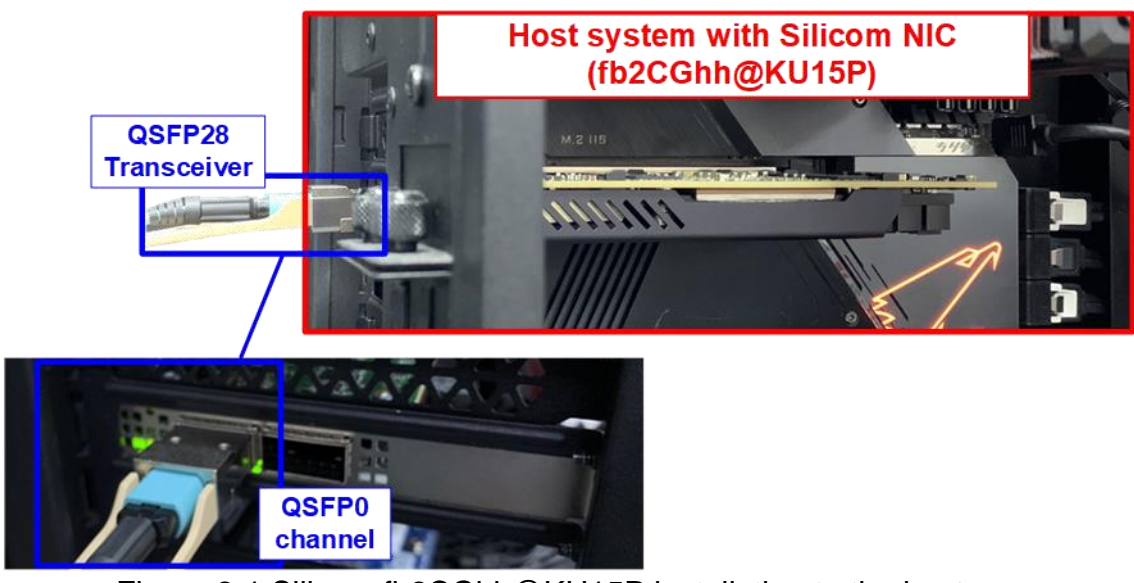

Figure 2-1 Silicom fb2CGhh@KU15P installation to the host

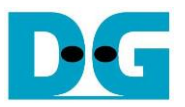

The steps to download configuration file to Silicom NIC are described as follows.

|                                                                                                    | ♦ : Input by user  |  |  |
|----------------------------------------------------------------------------------------------------|--------------------|--|--|
| Terminal on Silicom NIC Host                                                                                                    | ♦ : Output to user |  |  |
| dg_ipdev@turnkey2:~\$ cd 1_4_0/sw/PacketMover_SW_1_4_0/driver       i. Change to driver directory         dg_ipdev@turnkey2:~/1_4_0/sw/PacketMover_SW_1_4_0/driver\$ sudo ./load_driver.sh       ii. Load Packetmover driver         Driver 'packetmover' loaded successfully.       iii. Complete message         dg_ipdev@turnkey2:~/1_4_0/sw/PacketMover_SW_1_4_0/driver\$ cd/bin/       iv. Change to bin directory         v. Update the FPGA       v. Update the FPGA         refsburg_2x100g_dgTOEIP.bit       revision                                                     |                    |  |  |
| <pre>'Silicom\ Tivoli\ 2x100g\ UserLogicExample.\ Revision:-Undef-' Erasing FPGA image from flash memory. Bulk erasing whole flash. Bulk erasing flash FPGA image erased. Writing flash 100%, 23823584 of 23823584 bytes at address 0x16B84E0 Writing flash memory: done Verifying flash 100%, 23823584 of 23823584 bytes at address 0x16B84E0 Verifying flash 100%, 23823584 of 23823584 bytes at address 0x16B84E0 Verifying FPGA image: done with no errors dg_ipdev@turnkey2:~/1_4_0/sw/PacketMover_SW_1_4_0/bin\$ sudo poweroff Vii. Power off FPGA vii. Power off FPGA</pre> |                    |  |  |

Figure 2-2 Program the bit file to FPGA

- 1) Plug-in fb2CGhh@KU15P card to the host system and power on. After that, program configuration file of the demo to the Silicom card by using following step. This step is run once and can be skipped for the next run time.
  - Change current directory to Silicom driver directory. The example extracts the stuff to home directory. Therefore, use following command to change directory.
     > cd 1\_4\_0/sw/PacketMover\_SW\_1\_4\_0/driver
  - ii. Load Silicom PacketMover driver by using the Silicom script file.
     >> sudo ./load\_driver.sh
  - iii. After loading the driver successfully, the complete message is displayed.
  - iv. Change the driver directory to the bin directory by the following command. >> cd ../bin
  - V. Use "fbupdate" tool to update FPGA configuration file that is stored in "1\_4\_0/sw/PacketMover\_SW\_1\_4\_0/download/" directory.
     >> ./fbupdate --flash ../download/tivoli\_wolfsburg\_2x100g\_dgTOEIP.bit
  - vi. Wait until the configuration fie is updated successfully. Confirm that there is no error message displayed.
  - vii. Power off the system by using the following command. >> sudo poweroff

After finishing this step, the configuration file is updated. Therefore, the updated configuration file will be loaded to FPGA when the system is powered-on next time.

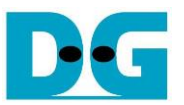

2) Insert QSFP28 Transceiver of 100G Ethernet cable to QSFP0 connector on fb2CGhh card.

<u>Note</u>: QSFP#0 is the Ethernet channel that supports standard NIC feature and two high-speed TCP sessions by TOE100G-IP. While QSFP#1 is the Ethernet channel that supports only standard NIC feature.

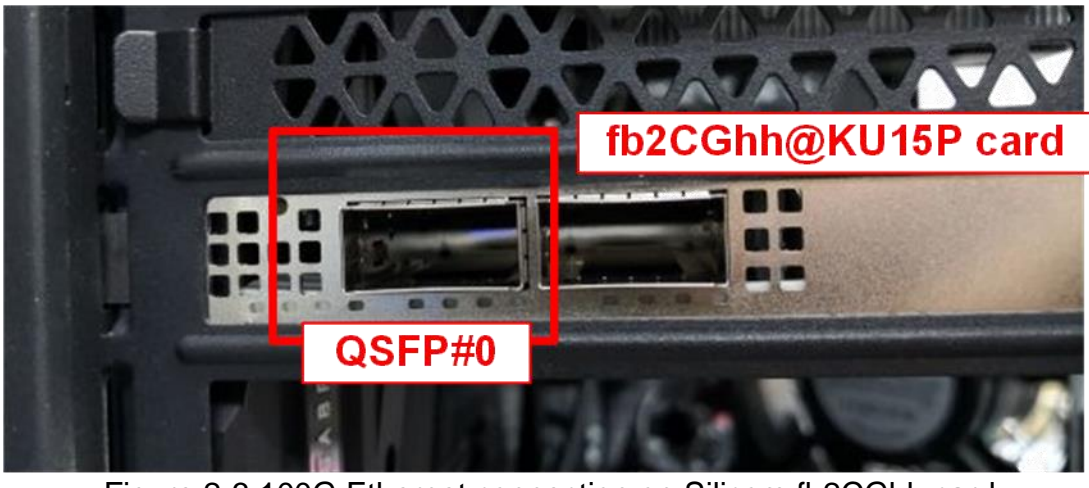

Figure 2-3 100G Ethernet connection on Silicom fb2CGhh card

- 3) Insert another side of 100G Ethernet cable to the target system. After that, Ethernet hardware connection is ready for use.
- 4) Power on the host system and then prepare the environment of Silicom NIC with TOE100G-IP by following step.
  - i. Change current directory to Silicom driver directory by using the following command. >> cd 1\_4\_0/sw/PacketMover\_SW\_1\_4\_0/driver
  - ii. Load Silicom PacketMover driver using the Silicom script file.> sudo ./load\_driver.sh
  - iii. After loading the driver successfully, the completed message is displayed.
  - iv. Display all network interfaces including Silicom NIC interfaces by using the following command.
     >> ifconfig -a
  - v. Check the Silicom network interfaces status. Two interfaces "feth0" and "feth1" are found and the status is disabled.
  - vi. Set the IP address to Silicom network interface#0 ("feth0") and enable it by using the following command (IP address = "192.168.100.42" and a network mask = "255.255.255.0").

>> sudo ifconfig 192.168.100.42/24

- vii. After that, use "ifconfig" to check the network interfaces. >> ifconfig
- viii. Verify that Silicom network interface#0 status ("feth0") is "UP" and "RUNNING". Also, its IP address must be matched with the set value in step vi.
- ix. Allow ARP table to be updated by Silicom network interface#0 ("feth0") by using the following command.
  - >> sudo sysctl -w net.ipv4.conf.feth0.arp\_accept=1
- x. Verify that the enable flag is updated to 1.

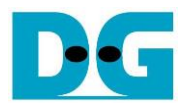

Input by user
Output to user

Terminal on Silicom NIC Host i. Change to driver directory dg\_ipdev@turnkey2:~\$ cd 1\_4\_0/sw/PacketMover\_SW\_1\_4\_0/driver/ dg\_ipdev@turnkey2:~/1\_4\_0/sw/PacketMover\_SW\_1\_4\_0/driver\$ sudo ./load\_driver.sh ii. Load Packetmover driver Driver 'packetmover' loaded successfully. iii. Complete message dg\_ipdev@turnkey2:~/1\_4\_0/sw/PacketMover\_SW\_1\_4\_0/driver\$ ifconfig -a iv. Display all network interfaces feth0: flags=4098<BROADCAST, MULTICAST> mtu 9034 ether 00:21:b2:26:0b:70 txqueuelen 1000 (Ethernet) RX packets 0 bytes 0 (0.0 B) RX errors 0 dropped 0 overruns 0 frame 0 v. Verify that Silicom NIC TX packets 0 bytes 0 (0.0 B) interfaces are displayed TX errors 0 dropped 0 overruns 0 carrier 0 collisions 0 and still disabled feth1: flags=4098<BROADCAST, MULTICAST> mtu 9034 ether 00:21:b2:26:0b:71 txqueuelen 1000 (Ethernet) RX packets 0 bytes 0 (0.0 B) RX errors 0 dropped 0 overruns 0 frame 0 TX packets 0 bytes 0 (0.0 B) TX errors 0 dropped 0 overruns 0 carrier 0 collisions 0 vi. Set IP address and enable NIC interface#0 dg\_ipdev@turnkey2:~/1\_4\_0/sw/PacketMover\_SW\_1\_4\_0/driver\$ sudo ifconfig feth0 192.168.100.42/24 dg\_ipdev@turnkey2:~/1\_4\_0/sw/PacketMover\_SW\_1\_4\_0/driver\$ ifconfig vii. Display enabled network interfaces feth0: flags=4163<UP, BROADCAST, RUNNING, MULTICAST> mtu 9034 inet 192.168.100.42 netmask 255.255.255.0 broadcast 192.168.100.255 inet6 fe80::221:b2ff:fe26:b70 prefixlen 64 scopeid 0x20<link> viii. Verify that Silicom NIC ether 00:21:b2:26:0b:70 txqueuelen 1000 (Ethernet) RX packets 0 bytes 0 (0.0 B) interface#0 is enabled and its IP address is set RX errors 0 dropped 0 overruns 0 frame 0 TX packets 6 bytes 516 (516.0 B) TX errors 0 dropped 0 overruns 0 carrier 0 collisions 0 ix Allow the ARP dg\_ipdev@turnkey2:~/1\_4\_0/sw/PacketMover\_SW\_1\_4\_0/driver\$ sudo sysctl -w net.ipv4.conf.feth0.arp table updated from NIC interface#0 \_accept=1 net.ipv4.conf.feth0.arp\_accept = 1 x. The enabled flag is set dg\_ipdev@turnkey2:~/1\_4\_0/sw/PacketMover\_SW\_1\_4\_0/driver\$

#### Figure 2-4 Prepare Silicom NIC with TOE100G-IP environment

- 5) Run the demo application "multcp\_dma\_silicom\_exe" on the Silicom NIC Host, as shown in Figure 2-5.
  - Change the current directory from the driver directory to download directory that stores the demo application.
     > cd ../download/
  - ii. Run the demo application as a root by using following command. >> sudo ./multcp\_dma\_silicom\_exe
  - iii. The welcome message and the default parameters of the demo application is displayed after the application is run.

<u>Note</u>: "multcp\_dma\_silicom\_exe" is pre-built application that is stored in the "download" directory, provided by Design Gateway.

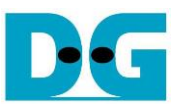

| Terminal on Silic                                                                                           | om NIC Host                                                                                                    |                                                  |                           | <ul> <li>♦ : Input by user</li> <li>♦ : Output to user</li> </ul>                           |
|----------------------------------------------------------------------------------------------------|----------------------------------------------------------------------------------------------------|--------------------------------------------------|---------------------------|---------------------------------------------------------------------------------------------|
| dg_ipdev@turnkey2:~<br>dg_ipdev@turnkey2:~                                                                  | <pre>/1_4_0/sw/PacketM<br/>/1_4_0/sw/PacketM<br/>IATTION) with DMA DMA</pre>                                            | over_SW_1_4_0/driver\$<br>over_SW_1_4_0/download | cd/downl<br>1\$ sudo ./mu | i. Change to download director<br>load/<br>ultcp_dma_silicom_exe<br>ii. Run the application |
| +++ Current Network<br>Window Update Gap<br>Reverse Packet<br>MAC address<br>IP address<br>Number of target | <pre>Allow) with DMA DA<br/>Parameter +++<br/>= 16<br/>= ENABLE<br/>= 0x0021B2260B70<br/>= 192.168.100.42<br/>= 1</pre> | emo [12962 - 1.2] TTT                            |                           | iii. The welcome<br>message and default<br>parameters are displayed                         |
| Target MAC addr                                                                                             | Target IP addr                                                                                                    | Port (TOE->Target)                               | DMA Ch                    | +                                                                                           |
| Undefined                                                                                                   | 192.168.100.25                                                                                                    | 60000 -> 61000<br>60001 -> 61001                 | 0, 8<br>16, 24            |                                                                                             |
| Press 'x' to skip p                                                                                         | parameter setting:                                                                                                    | ++                                               | +                         | +                                                                                           |

Figure 2-5 Run the demo application on Silicom NIC Host

6) Wait until the target system completes to prepare the 100G Ethernet connection. After that, enter 'x' to skip parameter setting for using default parameters to begin TOE100G-IP initialization, as shown in Figure 2-6. If the other keys are entered, the menu for changing parameter is displayed, similar to "Reset TCPIP parameters" menu which is described in the demo instruction document.

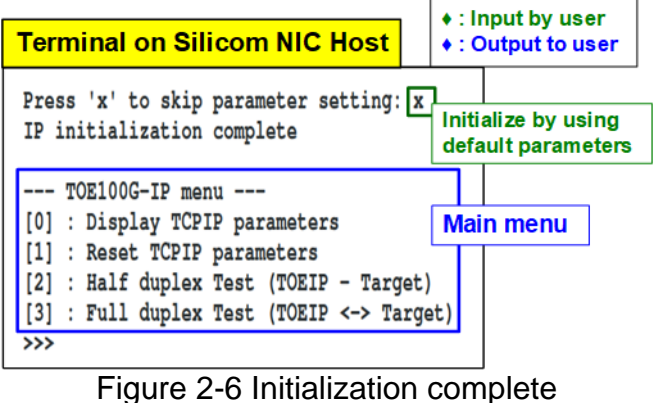

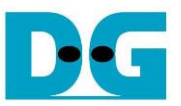

7) To exit the demo application, enter "CTRL+C" while there is no test run. After that, "Exiting the application!" is displayed and the application is terminated, as shown in Figure 2-7.

<u>Note</u>: If "CTRL+C" is entered while the test operation is running, user must re-program the FPGA by using Silicom script file "reload\_fw.sh" in driver directory. >> ./reload\_fw.sh

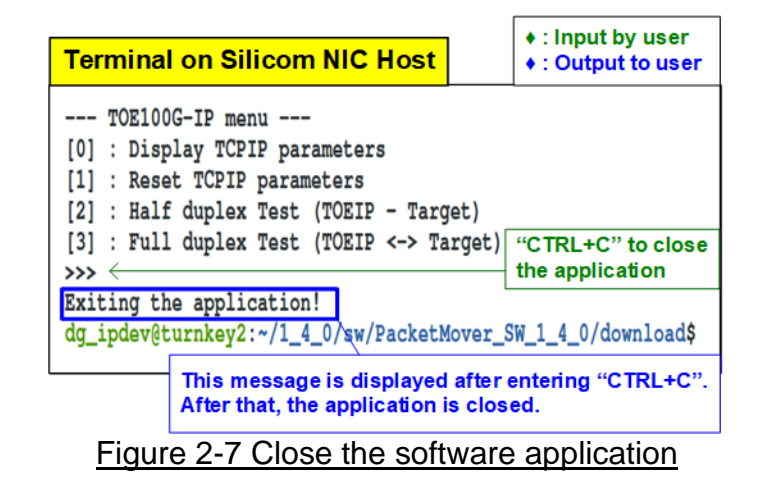

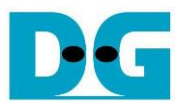

### 3 Test environment setup when the target uses 100G standard NIC

Please prepare the following environment.

- PC with 100G standard NIC
- 2xQSFP28 transceiver (100GBASE-SR) and MPO to MPO cable. One for connecting the Silicom NIC and another for plugging into 100G standard NIC on Target PC.
- Test application provided by Design Gateway for running on Target PC. "tcpdatatest" and "tcp\_client\_txrx\_single" for half-duplex test and full-duplex test, respectively. <u>Note</u>: The provided test applications are proved for running on Windows 10 OS and Ubuntu 20.04 LTS OS.

Example hardware lists for running the demo are shown as follows.

- 100G Network Adapter: MCX614106A-CCAT https://docs.nvidia.com/networking/display/ConnectX6EN
- 2) 100G Ethernet cable QSFP28 Transceiver: AMQ28-SR4-M1 <u>https://www.sfpcables.com/100gb-s-qsfp28-sr4-optical-transceiver-module-1499</u> MPO to MPO cable: OM4-MPO-8MPO-1M <u>https://www.sfpcables.com/mpo-to-mpo-multimode-om4-50-125-m-8-core-4381</u>
- Target system: Turnkey accelerator system (TKAS-D2101) with Ubuntu 20.04 LTS Server OS

https://dgway.com/AcceleratorCards.html

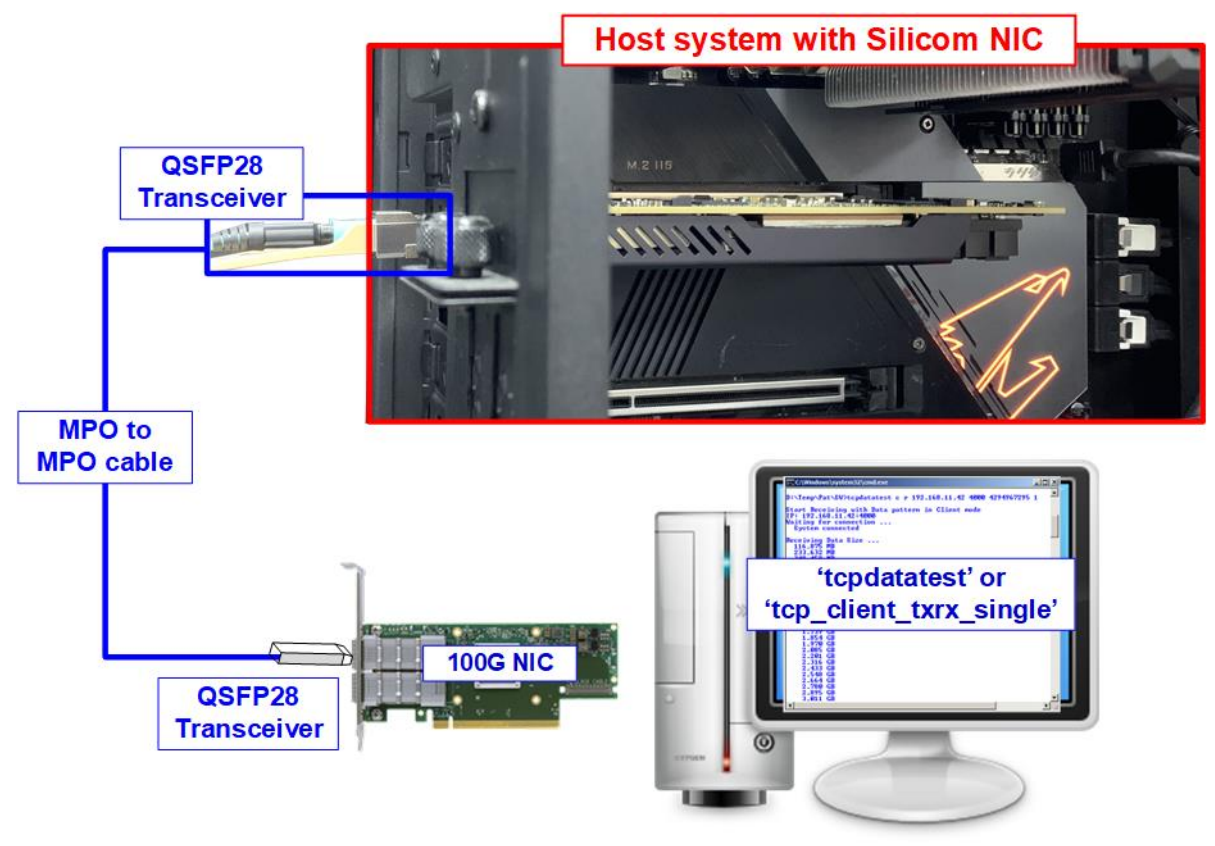

Figure 3-1 Demo setup when the target uses standard NIC

<u>Note</u>: Silicom NIC is configured to enable RS-FEC, so the network device that connects to Silicom NIC on the target system must support RS-FEC.

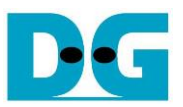

## 4 Test environment setup when the target uses TOE100G-IP on FPGA

Please prepare the following environment to set up the target system by TOE100G-IP on FPGA. The step to set up the TOE100G-IP on FPGA board are described in following document. <u>https://dgway.com/products/IP/TOE100G-IP/dg\_toeudp100gip\_fpgasetup\_xilinx.pdf</u>

Example hardware lists for running the demo are shown as follows.

- FPGA with TOE100G-IP demo: KCU116 board <u>https://www.xilinx.com/products/boards-and-kits/ek-u1-kcu116-g.html</u>
- 2) 100G Ethernet cable: 4xSFP28 to QSFP28 connection SFP28 Transceiver: AZS85-S28-M1 <u>https://www.sfpcables.com/25gb-s-sfp28-sr-transceiver-850nm-up-to-100m-2866</u> QSFP28 Transceiver: AMQ28-SR4-M1 <u>https://www.sfpcables.com/100gb-s-qsfp28-sr4-optical-transceiver-module-1499</u> MTP to 8xLC Fiber cable: OM4-MTP-8LC-1M <u>https://www.fs.com/products/68047.html</u>

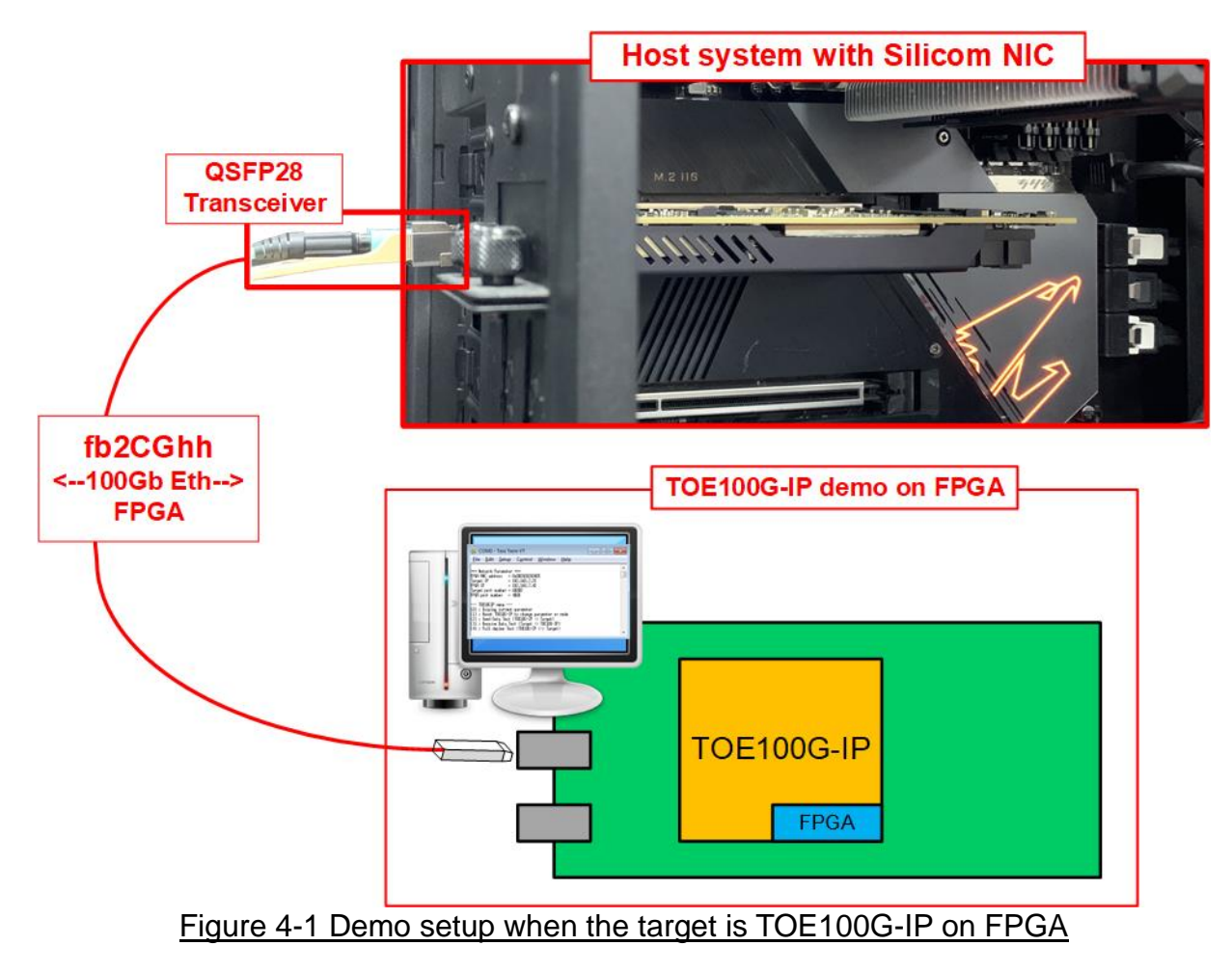

<u>Note</u>: Silicom NIC is configured to enable RS-FEC, so the network device that connects to Silicom NIC on the target system must support RS-FEC.

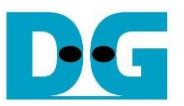

The step to setup test environment when the target system uses FPGA board with TOE100G-IP demo are described in more details as follows.

- 1) Prepare Silicom NIC environment following step 1) 5) of topic 2 (Silicom NIC with TOE100G-IP setup).
- Prepare target TOE100G-IP demo system following step 1) 8) of topic 2 (Test environment setup when using FPGA and PC) in the FPGA setup document. https://dgway.com/products/IP/TOE100G-IP/dg\_toeudp100gip\_fpgasetup\_xilinx.pdf
- 3) Start the initialization process. The example to initialize the target system by using TOE100G-IP demo system in Server mode is described as follows.
  - i. Default parameters of the Silicom NIC Host are displayed after running the application.
  - ii. Set '1' on Terminal of the Target TOE100G-IP demo system for running Server mode.
  - iii. Default parameters of the Server are displayed, as shown in Figure 4-2.

| Terminal on Silicom NIC Host                                                                                                    | Terminal of TOE100G-IP<br>demo system (Server)• : Input by user<br>• : Output to user                                                                                                    |
|----------------------------------------------------------------------------------------------------|----------------------------------------------------------------------------------------------------|
| +++ TOE100GIP(EVALUATION) with DMA Demo [IPVer = 1.2] +++<br>+++ Current Network Parameter +++<br>Window Update Gap = 16<br>Reverse Packet = ENABLE<br>MAC address = 0x0021B2260B70<br>IP address = 192.168.100.42<br>Number of target = 1 | +++ TOE100GIP 4 Session Demd i. Set '1' to select Server mode<br>iii<br>Input mode : [0] Client [1] Server [2] Fixed MAC =>[1]<br>+++ Current Network Parameter<br>Window Update Gap = 0<br>Reverse Packet = ENABLE<br>FPGA MAC address = 0x001122334455<br>FPGA IP = 192.168.100.25<br>Number of target = 1 |
| Target MAC addr   Target IP addr   Port (TOE->Target)   DMA Ch                                                                                                    | Target IP addr   Mode   Port (FPGA->Target)  <br>                                                                                                    |
| Undefined 192.168.100.25 60000 -> 61000 0, 8<br>60001 -> 61001 16, 24                                                                                                    | 192.168.100.42   SERUER   61000 -> 60000  <br>  FIXED   61001 -> 60001  <br>  FIXED   61002 -> 60002  <br>  FIXED   61003 -> 60003  <br>  FIXED   61003 -> 60003                                                                                                    |
| Press 'x' to skip parameter setting:                                                                                                    | Press 'x' to skip parameter setting:                                                                                                    |

Figure 4-2 Input mode for system initialization

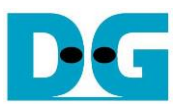

- 4) Input 'x' to use default parameters or other keys to change parameters. The parameters of Server mode must be set before the other side starts initializing. Please run the following step to complete the initialization process, as shown in Figure 4-3.
  - i. Set parameters on Server terminal (Target TOE100G-IP demo system).
  - ii. Set parameters on Client terminal (Silicom NIC with TOE100G-IP) to start IP initialization by transferring ARP packet.
  - iii. After finishing initialization process, "IP initialization complete" and main menu are displayed on Silicom NIC Host.
  - iv. Check Server console that "IP initialization complete" and main menu are displayed. If not, open the new Terminal on Silicom NIC Host and then use "arping" command to send ARP request from the Silicom NIC Host by following command.
     >> sudo arping -c 1 <target IP address>

After that, the MAC address of the target (TOE100G-IP on Server) is displayed on the new Terminal. Also, the "IP initialization complete" and main menu are displayed on the Server console.

<u>Note</u>: TOE100G-IP initialization in Server mode waits for ARP request from the Client. The application on Silicom does not send ARP request if ARP table has this IP address information. Therefore, ARP sending manually is required in this condition.

| Terminal on Si                                                                                                    | licom NIC Host |                                  |                | Terminal of To<br>demo system                                                                                                    | DE100G-IP<br>n (Server)                                                                                          | <ul> <li>Input by user</li> <li>Output to user</li> </ul>                                                                      |
|----------------------------------------------------------------------------------------------------|----------------|----------------------------------|----------------|----------------------------------------------------------------------------------------------------|----------------------------------------------------------------------------------------------------|----------------------------------------------------------------------------------------------------|
| <pre>+++ TOE100GIP(EVALUATION) with DMA Demo [IPVer = 1.2] +++ +++ Current Network Parameter +++ Window Update Gap = 16 Reverse Packet = ENABLE MAC address = 0x0021B2260B70 IP address = 192.168.100.42 Number of target = 1</pre> ii                                                                                                    |                |                                  |                | +++ TOE100GIP 4<br>Input mode : [0<br>+++ Current Net<br>Window Update G<br>Reverse Packet<br>FPGA MAC addres<br>FPGA IP<br>Number of targe | Session Demo<br>] Client [1]<br>work Paramete<br>ap = 0<br>= ENABLE<br>s = 0x00112<br>= 192.168<br>t = 1         | [IPVer = 1.2] +++<br>Server [2] Fixed MAC => 1<br>r +++<br>i. Input 'x' to use<br>default parameters<br>on Server console<br>i |
| Target MAC addr                                                                                                    | Target IP addr | Port (TOE->Target)               | DMA Ch         | +<br>  Target IP ad                                                                                                    | dr   Mode                                                                                                    | Port (FPGA->Target)                                                                                                    |
| Undefined                                                                                                    | 192.168.100.25 | 60000 -> 61000<br>60001 -> 61001 | 0, 8<br>16, 24 | 192.168.100.                                                                                                    | 42   SERVER  <br>  FIXED  <br>  FIXED                                                                            | 61000 -> 60000<br>61001 -> 60001<br>61002 -> 60002                                                                             |
| <pre> TOE100G-IP menu [0] : Display TCPIP parameters [1] : Reset TCPIP parameters [2] : Half duplex Test (TOEIP - Target) [3] : Full duplex Test (TOEIP &lt;-&gt; Target) &gt;&gt;&gt;</pre>                                                                                                    |                |                                  |                | Press 'x' to sk<br>IP initializati<br>TOE100G-IP<br>[0] : Display T<br>[1] : Reset TCP<br>[2] : Half dup]<br>[3] : Full dup]                | ip parameter<br>on complete<br>4 Session men<br>CPIP paramete<br>IP parameters<br>ex Test (TOEI<br>ex Test (TOEI | setting: x<br>iv. Main menu<br>u<br>rs<br>P - Target)<br>P <-> Target>                                                         |
| New Terminal on Silicom NIC Host (Optional)                                                                                                    |                |                                  |                |                                                                                                    |                                                                                                    |                                                                                                    |
| dg_ipdev@turnkey2:~\$       sudo arping -c 1 192.168.100.25       The target device is found by ARP process         60 bytes from 00:11:22:33:44:55 (192.168.100.25): index=0 time=78.524 usec         192.168.100.25 statistics         1 packets transmitted, 1 packets received, 0% unanswered (0 extra)         rtt min/avg/max/std-dev = 0.079/0.079/0.000 ms         dg_ipdev@turnkey2:~\$ |                |                                  |                |                                                                                                    |                                                                                                    |                                                                                                    |
|                                                                                                    |                | Figure 1-3 Mai                   | in menu of     |                                                                                                    | demo                                                                                                    |                                                                                                    |

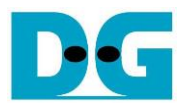

## 5 Revision History

| Revision | Date      | Description             |  |  |
|----------|-----------|-------------------------|--|--|
| 1.0      | 16-Dec-22 | Initial version release |  |  |